## 检查服务器附件占用量及修改用户密码

一、Linux 版本

1、连接到部署文件服务器的机器并进入到对应路径下,执行 du-sh\*查看数据目录大小

| [root@mongo            | ~]# cd             | /opt/jo | intdoc, | /  |            |  |  |  |
|------------------------|--------------------|---------|---------|----|------------|--|--|--|
| [root@mongo            | ongo jointdoc]# ll |         |         |    |            |  |  |  |
| 总用量 0                  |                    |         |         |    |            |  |  |  |
| drwxr-xr-x.            | 2 root             | root 32 | 1月      | 10 | 09:49 bin  |  |  |  |
| drwxr-xr-x.            | 6 root             | root 76 | 1月      | 10 | 09:50 data |  |  |  |
| drwxr-xr-x.            | 5 root             | root 57 | 1月      | 10 | 09:56 etc  |  |  |  |
| drwxr-xr-x.            | 2 root             | root 19 | 6月      | 4  | 2021 lib   |  |  |  |
| drwxr-xr-x.            | 2 root             | root 26 | 3月      | 6  | 2023 logs  |  |  |  |
| [root@mongo            | jointdo            | oc]#    |         |    |            |  |  |  |
| [root@mongo            | jointdo            | oc]# du | -sh *   |    |            |  |  |  |
| 19M bin                |                    |         |         |    |            |  |  |  |
| 12M data               |                    |         |         |    |            |  |  |  |
| 36K etc                |                    |         |         |    |            |  |  |  |
| 47M lib                |                    |         |         |    |            |  |  |  |
| 4.0K logs              |                    |         |         |    |            |  |  |  |
| [root@mongo jointdoc]# |                    |         |         |    |            |  |  |  |

二、Windows 版本

1、连接到部署文件服务器的机器并进入到对应路径下,选择数据目录 data 文件夹并右击选择属性

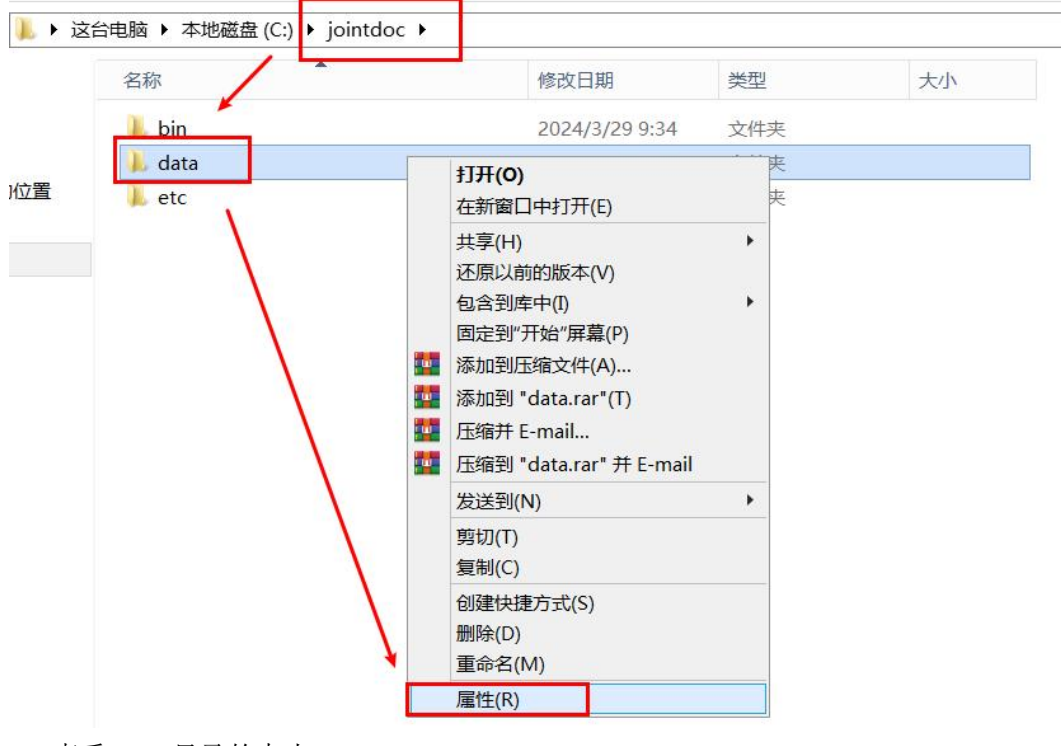

2、查看 data 目录的大小

|   | 名称     | 俏                                                                | §改日期                                           | 类型                                      | 大小              |
|---|--------|------------------------------------------------------------------|------------------------------------------------|-----------------------------------------|-----------------|
|   | 👢 bin  | 2                                                                | 024/3/29 9:34                                  | 文件夹                                     |                 |
|   | 👃 data | 1                                                                |                                                | data 屋州                                 | 1               |
| - | etc    | <ul> <li>常规 共享</li> <li>美型:</li> <li>位置:</li> <li>大小:</li> </ul> | 安全 以前<br>data<br>文件夹<br>C:\jointd<br>6.23 KB ( | 的版本 自定义<br>oc<br>6,385 字节)              |                 |
|   |        | 占用空间:<br>包含:<br>                                                 | 8.00 KB (<br>4 个文件<br>2024年3)                  | 8,192 字节)<br>, 8 个文件夹<br>月29日 , 9:33:51 |                 |
|   |        | 属性:                                                              | ■ 只读(ſ)<br>□ 隐藏(H                              | 又应用于文件夹中的3<br>I)                        | 文件)(R)<br>高级(D) |
|   |        |                                                                  |                                                | 确定                                      | <b>取消</b> 应用(A  |

提示:

可在管理端查看文件服务器机器 IP,如下截图:

| [root@proxy ~]#                                                                                                 |  |  |  |  |  |
|----------------------------------------------------------------------------------------------------|--|--|--|--|--|
| root@proxy ~]# cd /opt/jointsky/jointos.4.2.0/platform/webapps/jointos/WEB-INF/platform/configuration/services/ |  |  |  |  |  |
| [root@proxy services]# cat com.jointsky.jointframe.jdss.properties                                              |  |  |  |  |  |
| jdss.server.host=192.168.6.63                                                                                   |  |  |  |  |  |
| jdss.document.http.port=8098                                                                                    |  |  |  |  |  |
| jdss.document.ftp.port=8091                                                                                     |  |  |  |  |  |
| jdss.datacache.cacheLocalPort=53100                                                                             |  |  |  |  |  |
| jdss.datacache.cacheLocalDiscoverPort=53120                                                                     |  |  |  |  |  |
| jdss.datacache.cacheLocalCommunicationPort=53150                                                                |  |  |  |  |  |
| jdss.datacache.memoryPageSize=4096                                                                              |  |  |  |  |  |
| jdss.munuo.bucket=automonutor                                                                                   |  |  |  |  |  |
| jdss.minio.host=192.168.8.167                                                                                   |  |  |  |  |  |
| jdss.minio.user=automonitor                                                                                     |  |  |  |  |  |
| jdss.minio.password=KBe420EXAVoEnapiPu4i7beuVyDfXE9u[root@proxy_services]#                                      |  |  |  |  |  |
| [root@proxy services]#                                                                                          |  |  |  |  |  |
| [root@proxy services]#                                                                                          |  |  |  |  |  |
|                                                                                                    |  |  |  |  |  |

## 参考路径:

/opt/jointsky/jointos.4.2.0/platform/webapps/jointos/WEB-INF/plat form/configuration/services/com.jointsky.jointframe.jdss.properties 因考虑到帐号密码安全的问题,省市级文件服务器建议 将现有默认的用户密码修改为自定义文件服务器用户密码, 现将修改方案整理如下:

1. 修改前,请先备份 data 目录下的文件,避免出错,导

致文件丢失。

[root@proxy opt]# ls jointdoc/data/ automonitor jointcloud jointos [root@proxy opt]# tar -zcf data.tar.gz jointdoc/data/ [root@proxy opt]# ls data.tar.gz data.tar.gz

2. 修改文件服务器最大权限用户 jointsky 的密码:

[root@proxy automonitor]# cat /opt/jointdoc/etc/minio MINIO\_ACCESS\_KEY=jointsky MINIO\_SECRET\_KEY=ZZnZPnYaH6H2yHY7fyrziseOt3M9eHLF MINIO\_VOLUMES=/opt/jointdoc/data MINIO\_OPTS="--address :9000"

修改 etc 目录下 minio 的此参数, 修改完毕后, 重启

文件服务器即可。

 8. 修改文件服务器桶用户及其目录用户用户(截图中 12345678 仅为示例,建议修改为原有长度的复杂密码)

# add policy
"\${app\_bin}/mc" admin policy add "\${SERVER\_ALIAS}/" automonitor-admin "\${app\_conf}/mc/automonitor-admin.json"
"\${app\_bin}/mc" admin policy add "\${SERVER\_ALIAS}/" jointos-admin "\${app\_conf}/mc/jointos-admin.json"
"\${app\_bin}/mc" admin policy add "\${SERVER\_ALIAS}/" jointos-admin "\${app\_conf}/mc/jointo-admin.json"
"\${app\_bin}/mc" admin policy add "\${SERVER\_ALIAS}/" jointos-admin "\${app\_conf}/mc/jointo-admin.json"
"\${app\_bin}/mc" admin policy add "\${SERVER\_ALIAS}/" jointframe-download "\${app\_conf}/mc/jointframe-download.json"
"\${app\_bin}/mc" admin user add "\${SERVER\_ALIAS}/" jointos iuTDbjZxTNsAHFelSilfaYLbJlc-SLN
"\${app\_bin}/mc" admin user add "\${SERVER\_ALIAS}/" jointcloud VlpnU5XIfR\_cL0aTWrbCHxE2j97elmz
"\${app\_bin}/mc" admin user add "\${SERVER\_ALIAS}/" jointframe AwqcQiGGDsUL22x3x4UT-w4FhgUQnhxA
#apply policy
"\${app\_bin}/mc" admin policy set "\${SERVER\_ALIAS}/" jointor-admin user=automonitor
"\${app\_bin}/mc" admin policy set "\${SERVER\_ALIAS}/" jointcloud-admin user=jointos
"\${app\_bin}/mc" admin policy set "\${SERVER\_ALIAS}/" jointcloud-admin user=jointcloud
"\${app\_bin}/mc" admin policy set "\${SERVER\_ALIAS}/" jointcloud-admin user=jointcloud
"\${app\_bin}/mc" admin policy set "\${SERVER\_ALIAS}/" jointcloud-admin user=jointcloud
"\${app\_bin}/mc" admin policy set "\${SERVER\_ALIAS}/" jointcloud-admin user=jointcloud
"\${app\_bin}/mc" admin policy set "\${SERVER\_ALIAS}/" jointcloud-admin user=jointcloud
"\${app\_bin}/mc" admin policy set "\${SERVER\_ALIAS}/" jointcloud-admin user=jointcloud
"\${app\_bin}/mc" admin policy set "\${SERVER\_ALIAS}/" jointcloud-admin user=jointcloud
"\${app\_bin}/mc" admin policy set "\${SERVER\_ALIAS}/" jointcloud-admin user=jointcloud
"\${app\_bin}/mc" admin policy set "\${SERVER\_ALIAS}/" jointcloud-admin user=jointcloud
"\${app\_bin}/mc" admin policy set "\${SERVER\_ALIAS}/" jointcloud-admin user=jointcloud
"\${app\_bin}/mc" admin policy set "\${SERVER\_ALIAS}/" jointcloud-admin user=jointcloud
"\${app\_bin}/mc" admin policy set "\${SERVER\_ALIAS}/" jointcloud-admin user=jointcloud
"\${app\_bin}/mc" admin po

修改 jointdoc/bin/jointdoc 中如图所示区域。 如图,修改了 automonitor 的密码,修改后重新执行初

## 始化命令:

/opt/jointdoc/bin/jointdoc init --https

如修改 automonitor 此用户密码,则还需修改企业端和 管理端的配置密码,文件位置如下:

管理端: /opt/jointsky/jointos.4.2.0/platform/webapps/jointos/WEB-INF/platform /configuration/services/com.jointsky.jointframe.jdss.properties

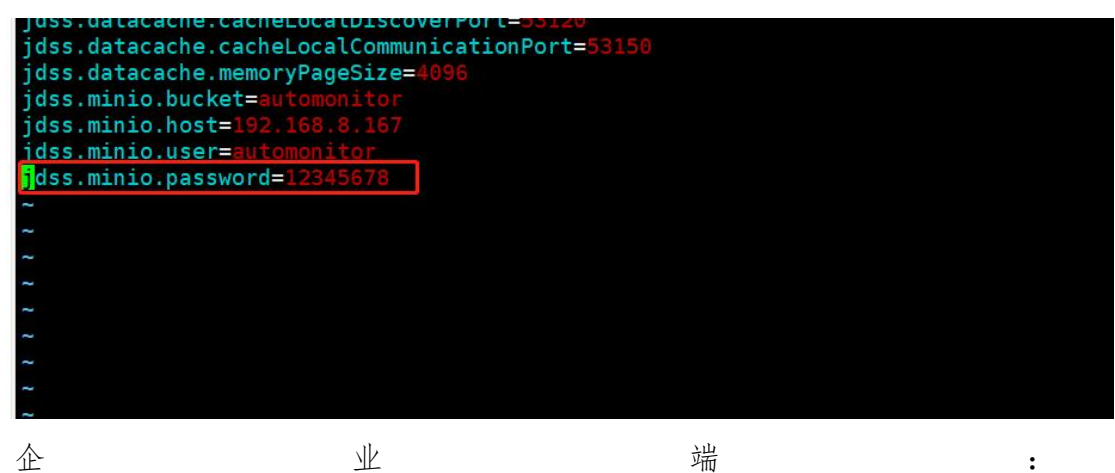

/opt/jointsky/amonline.4.2.0/platform/webapps/amOnline/WEB-INF/platfo

rm/configuration/services/com. jointsky. jointframe. jdss. properties

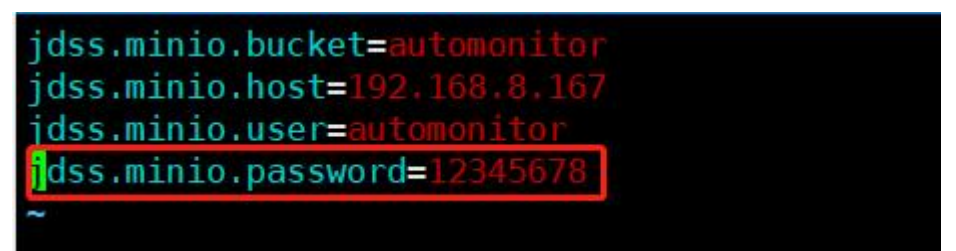

## 修改完毕后重启两个平台即可

4. 修改后,文件服务器附件同步工具时也应该与文件服务
 器用户密码保持一致。具体配置如下:

```
Value "access_key_id" = "jointsky"
Edit? (y/n)>
y) Yes
n) No (default)
y/n>
Value "secret_access_key" = "ZZnZPnYaH6H2yHY7fyrzise0t3M9eHLF"
Edit? (y/n)>
```

在执行 rclone config 时,应当与上述修改后的用户密码保持一致。配置完后,输入 rclone config show 检查配置是否正确。

```
[root@mongo bin]# rclone config show
[minioapp]
type = s3
provider = Minio
access_key_id = automonitor
secret_access_key = 12345678
endpoint = https://192.168.8.165:9000/
```

请注意,rclone 中配置的用户,为避免安全问题建议 使用 automonitor 桶目录用户即可。